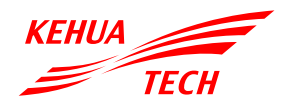

PV Grid-tied Inverter SPI-B X2 Series (8K-25K)

Installation Guide

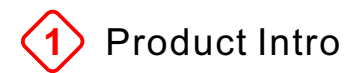

Suitable model:

- SPI8K-B X2
- SPI10K-B X2
- SPI12K-B X2
- SPI15K-B X2
- SPI17K-B X2
- SPI20K-B X2
- SPI23K-B X2
- SPI25K-B X2
- · SPI25K-B X2P

### 1.1 Appearance

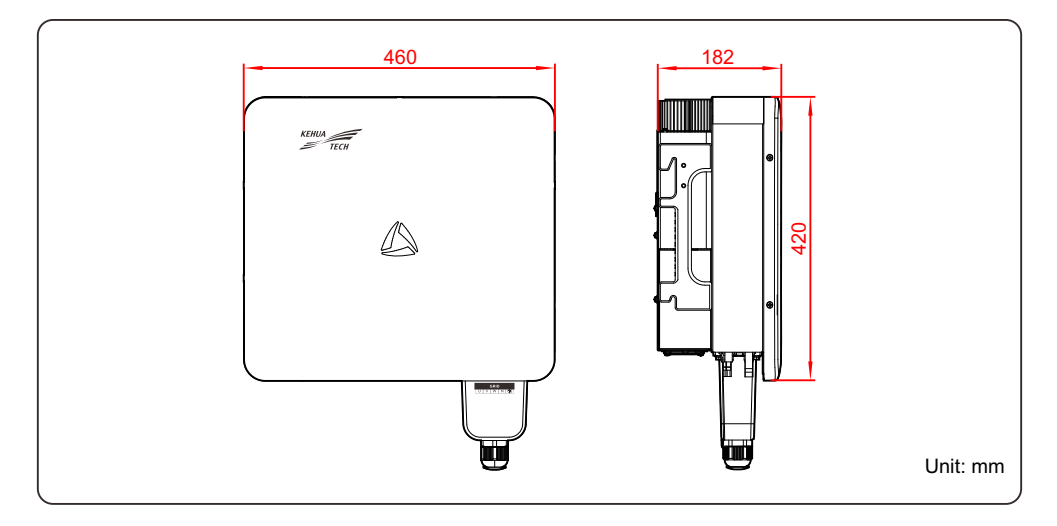

# 1.2 LED Indicator

| Indicator | Status                                               | Meaning                       |
|-----------|------------------------------------------------------|-------------------------------|
|           | Green indicator is on.                               | Inverter running.             |
|           | Green indicator flashes.                             | Inverter standby.             |
| 2000      | Green indicator and red indicator flash alternately. | Inverter fault (not off-grid) |
|           | Red indicator is on.                                 | Inverter fault (off-grid)     |
|           | Red indicator flashes.                               | DC has no input.              |
|           | Indicator is off.                                    | AC and DC are powered off.    |

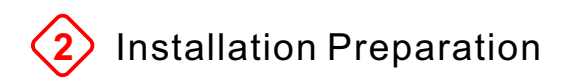

### 2.1 Installation Environment

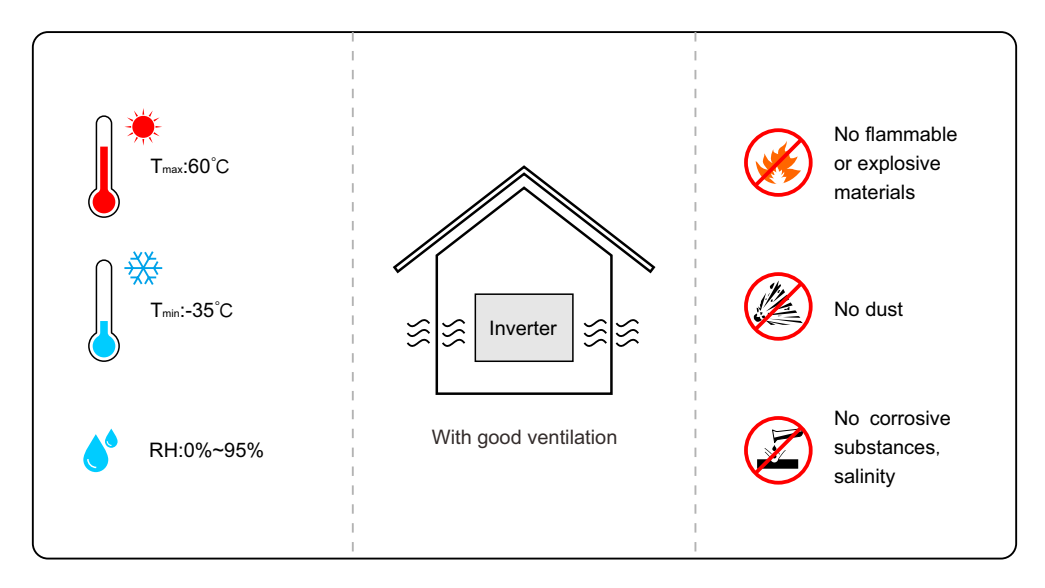

#### **NOTE**

Installation place will affect the safety operation, service life, performance guarantee of inverter. Therefore, avoid installing the inverter under direct sunlight, rain and snow, as below.

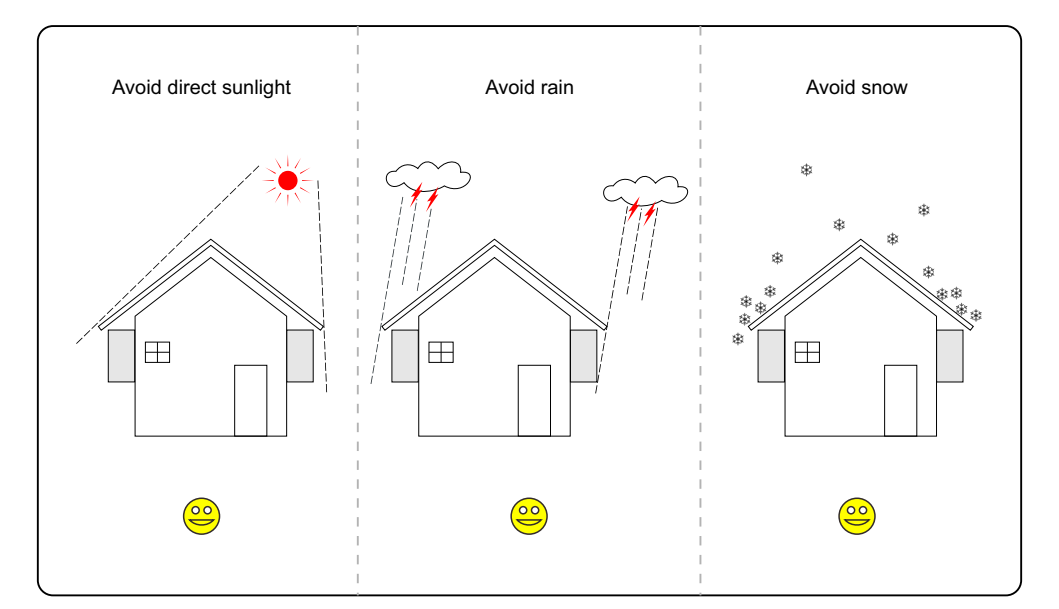

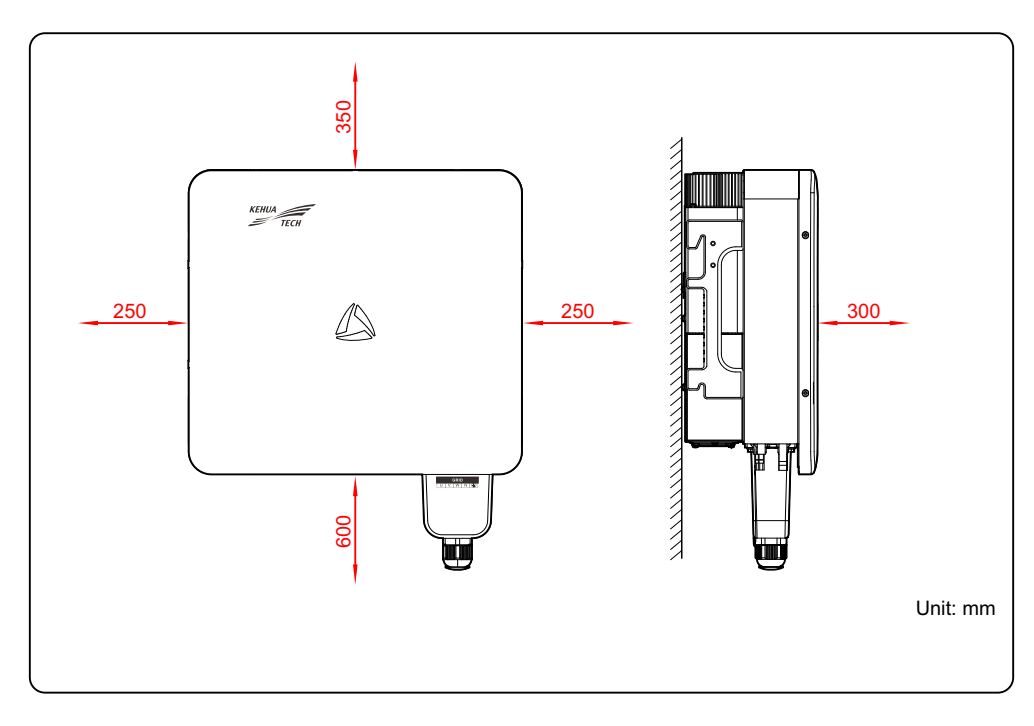

# 2.3 Installation Method

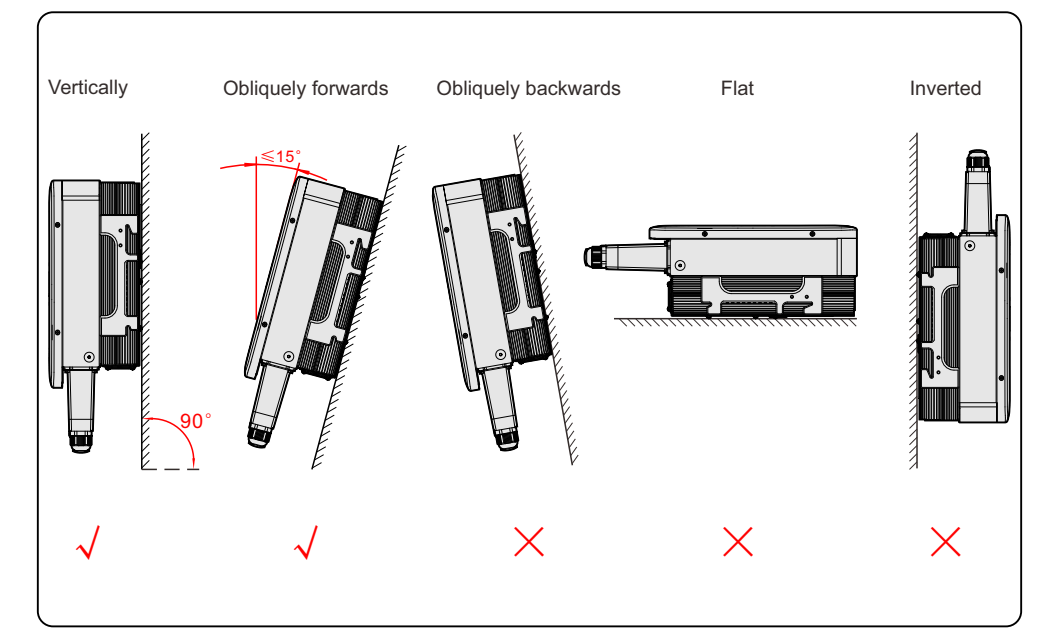

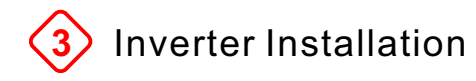

The inverter can be installed on the wall or metal bracket via equipped installation holder. In this section, we take wall installation as example to illustrate.

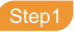

Determine the installation site based on the inverter size and installation clearance.

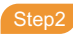

Mark the drilling position.

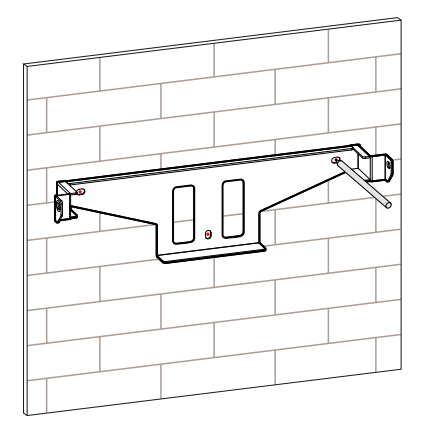

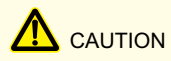

When installation, please keep the installation holder horizontal and the installation holes aligned.

# NOTE

It also can mark the position of installation holes according to the dimensions of the fixing holes of the installation holder.

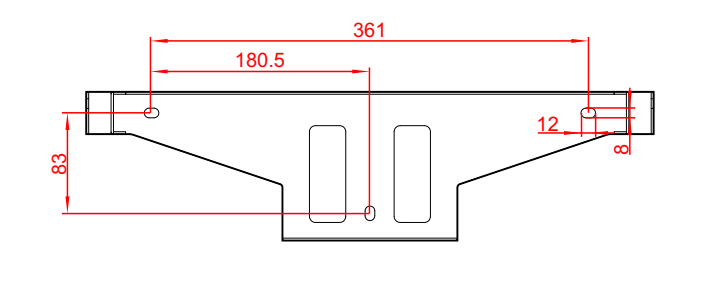

Unit: mm

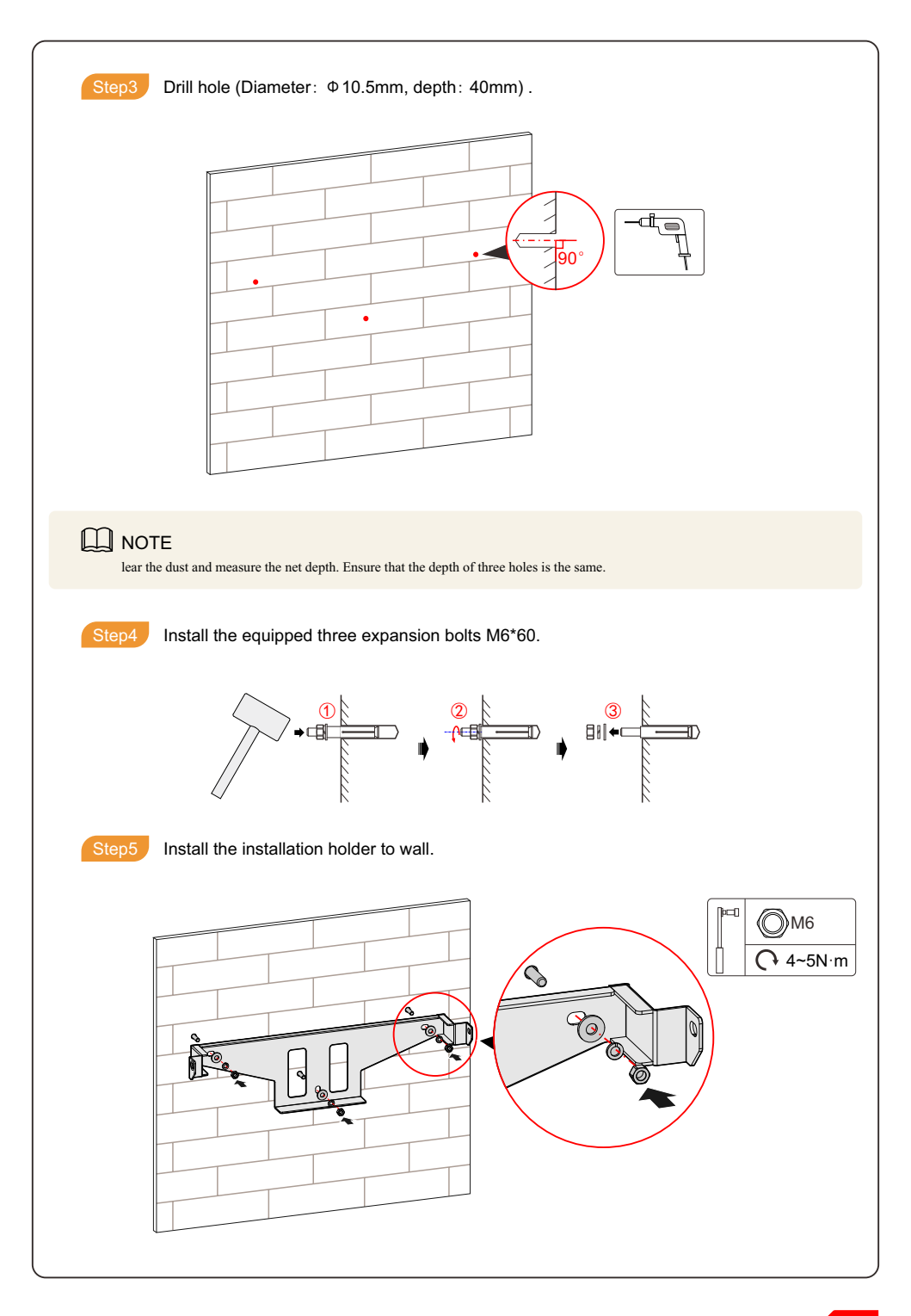

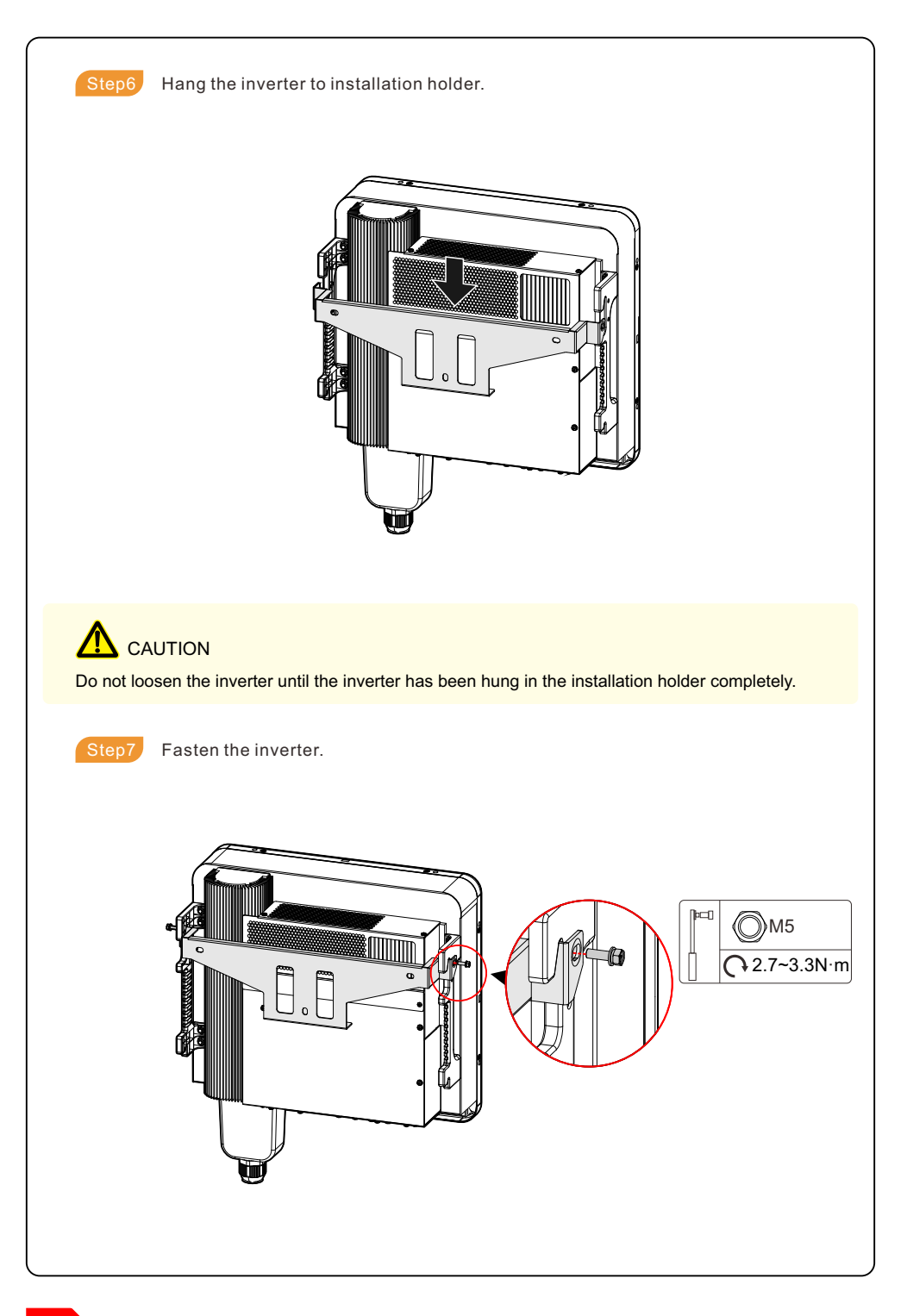

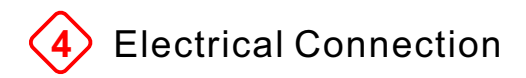

### 4.1 Bottom layout

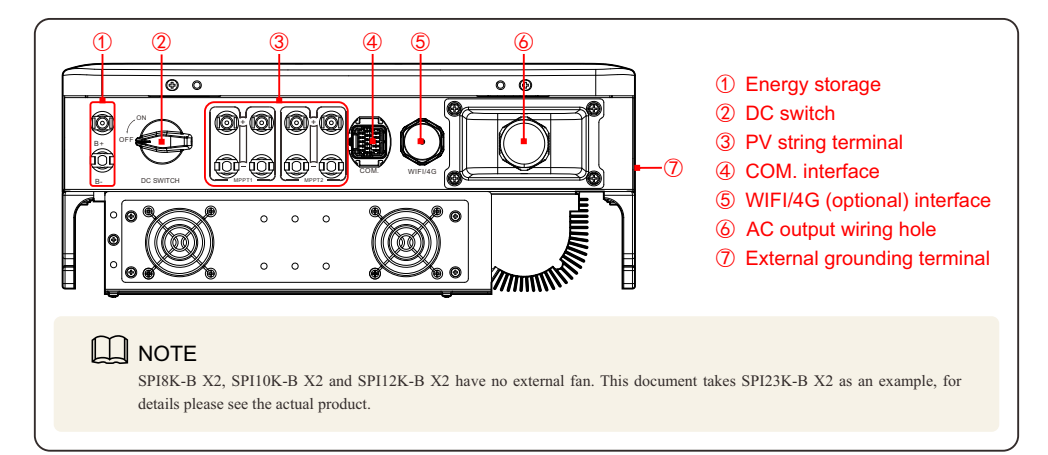

### 4.2 Wire Specification

| Wire name            | Recommended cross-sectional area of wire                                                                                                    |
|----------------------|----------------------------------------------------------------------------------------------------|
| Battery wire         | 10mm <sup>2</sup>                                                                                                    |
| PV string input wire | 4mm <sup>2</sup> ~6mm <sup>2</sup>                                                                                                    |
| AC output wire       | <ul> <li>5*4mm<sup>2</sup> and above multi-core wire(SPI8K-B X2, SPI10K-B X2, SPI12K-B X2)</li> <li>5*6mm<sup>2</sup> and above multi-core wire (SPI15K-B X2, SPI17K-B X2, SPI20K-B X2)</li> <li>5*10mm<sup>2</sup> and above multi-core wire (SPI23K-B X2, SPI25K-B X2, SPI25K-B X2P)</li> <li>Note: the outer diameter of multi-core wire should be less than 25mm.</li> </ul> |
| COM. comm. wire      | 4*2-core twisted pair                                                                                                    |
| Grounding wire       | 4mm <sup>2</sup> ~6mm <sup>2</sup>                                                                                                    |

### **NOTE**

- The wires in above table are based on UL copper wire. If other wires are used, please replace them according to the standard. The
  wire materials selected by our company have passed the national standard certification or UL certification.
- If the recommended cross-sectional area of wire is not adopted, please confirm with our company.
- If using the aluminum wire, it should adopt copper-aluminum transition terminal.

### 4.3 External Grounding Connection

# 

The grounding connection of the external grounding terminal cannot replace the connection of the PE terminal of AC output wire. Make sure that both of them are grounded reliably.

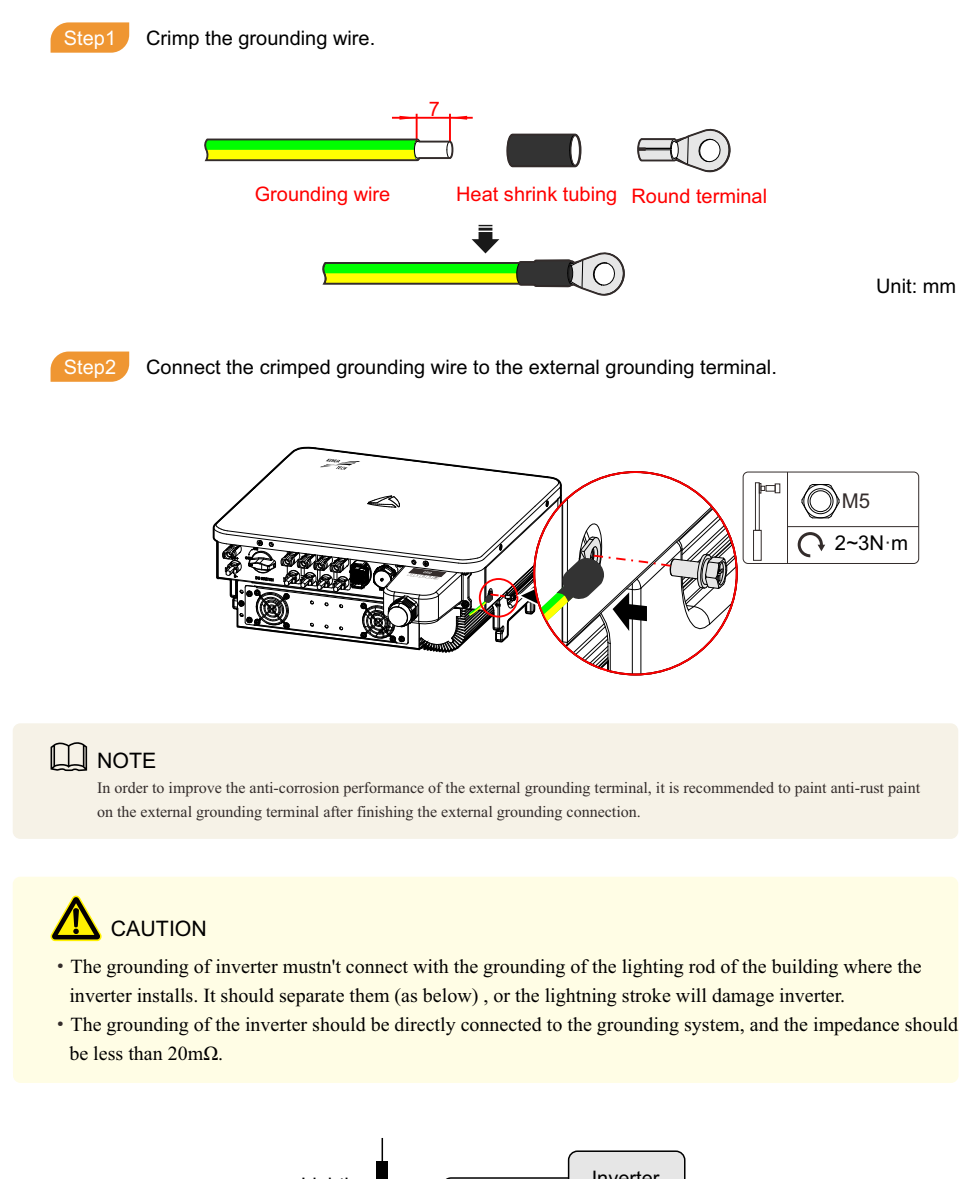

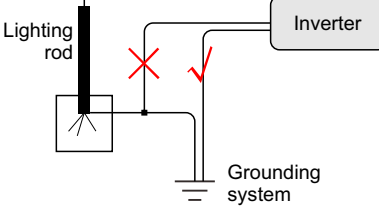

# 

- · When installing, use the equipped DC terminals and PV connectors to avoid inverter damage.
- · Switch off the DC switch before connecting the PV string.
- Ensure that the connection between PV string and inverter at positive pole and negative pole is correct.
- The DC input voltage should be less than the max. input voltage of the inverter.
- It's forbidden to connect the positive pole or negative pole of PV string with the grounding wire, or it will
  cause inverter damage.
- · The PV string terminal not connected must take waterproof and shockproof measures.

#### NOTE

The inverter has two groups of MPPT. The model, quantity, installation angle and direction of the PV strings connected with PV string terminals must be the same. If the system just has two groups of PV strings, the larger power one should be prior to connect with PV1, the other should be connected with PV2.

# 

During the connection of the PV strings, the following requirements need to be met, otherwise the inverter may be irreversibly damaged, and such damage would be excluded from the warranty.

- The max. operation voltage and max. short-circuit current of each string shall be within the allowable range of the inverter.
- The number, size, orientation and tilt angle of the PV strings connected in each branch under the same MPPT should be the same.
- In any case, the PV string open-circuit voltage shall not exceed the max. input voltage 1100Vdc of the inverter. When the PV string input voltage is in the range of 1000~1100Vdc, the inverter will enter the standby mode, and when the string voltage returns to the MPPT operation voltage range of 180~1000Vdc, the inverter will resume normal operation.

#### 📖 NOTE

Considering the local ultimate low temperature condition of the project and the temperature factor of PV string, it is recommended that the string operation voltage should be kept at the rated operation voltage of inverter around 600Vdc as possible, which can make the inverter power generation efficiency optimal on the one hand, and prevent the string open circuit voltage from exceeding the protection point of inverter or less than the normal startup voltage point under the ultimate low temperature on the other hand.

The inverter is configured with multiple MPPT routes and DC input branches, which should be used to each MPPT route as much as possible, and the PV capacity accessed by each MPPT route should be distributed as equally as possible to enhance the MPPT particle density of the power station, so that the equipment works in the best condition and ensure the optimal power generation under complex environment, take SPI23K-B X2 as an example, as below.

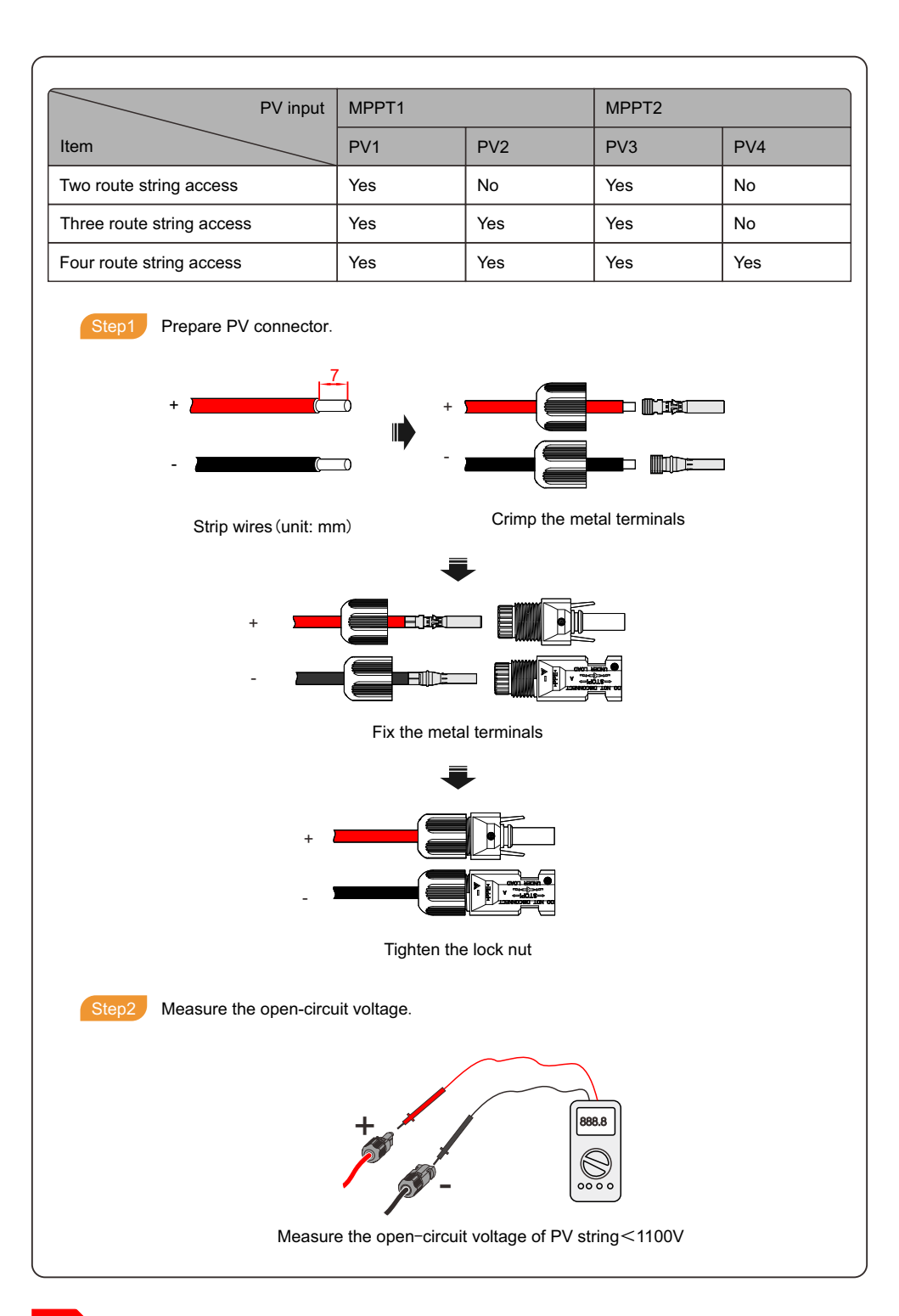

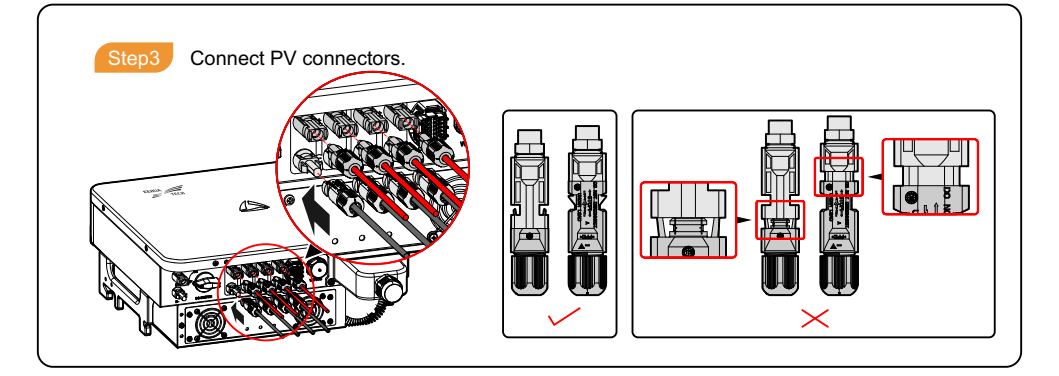

### 4.5 AC Output Connection

To ensure the inverter can be disconnected with load safely, we suggest equipping an independent tripolar or quadrupole switch for each inverter to protect the inverter, the specification is as below.

# 

It's forbidden that several inverters share an AC switch. It's forbidden to connect with load between inverter and the AC switch.

| Model       | Specification | Model        | Specification |
|-------------|---------------|--------------|---------------|
| SPI8K-B X2  | 25A           | SPI20K-B X2  | 63A           |
| SPI10K-B X2 | 32A           | SPI23K-B X2  | 63A           |
| SPI12K-B X2 | 32A           | SPI25K-B X2  | 63A           |
| SPI15K-B X2 | 63A           | SPI25K-B X2P | 63A           |
| SPI17K-B X2 | 63A           | 1            | 1             |

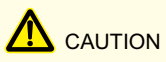

During wiring, please pay attention to distinguish the AC live wire, neutral wire and grounding wire.

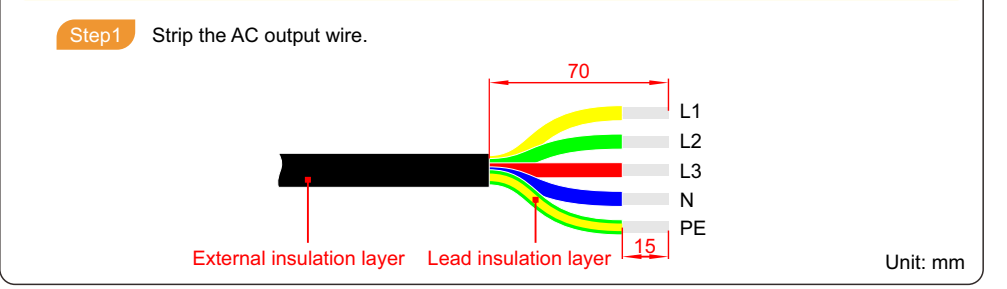

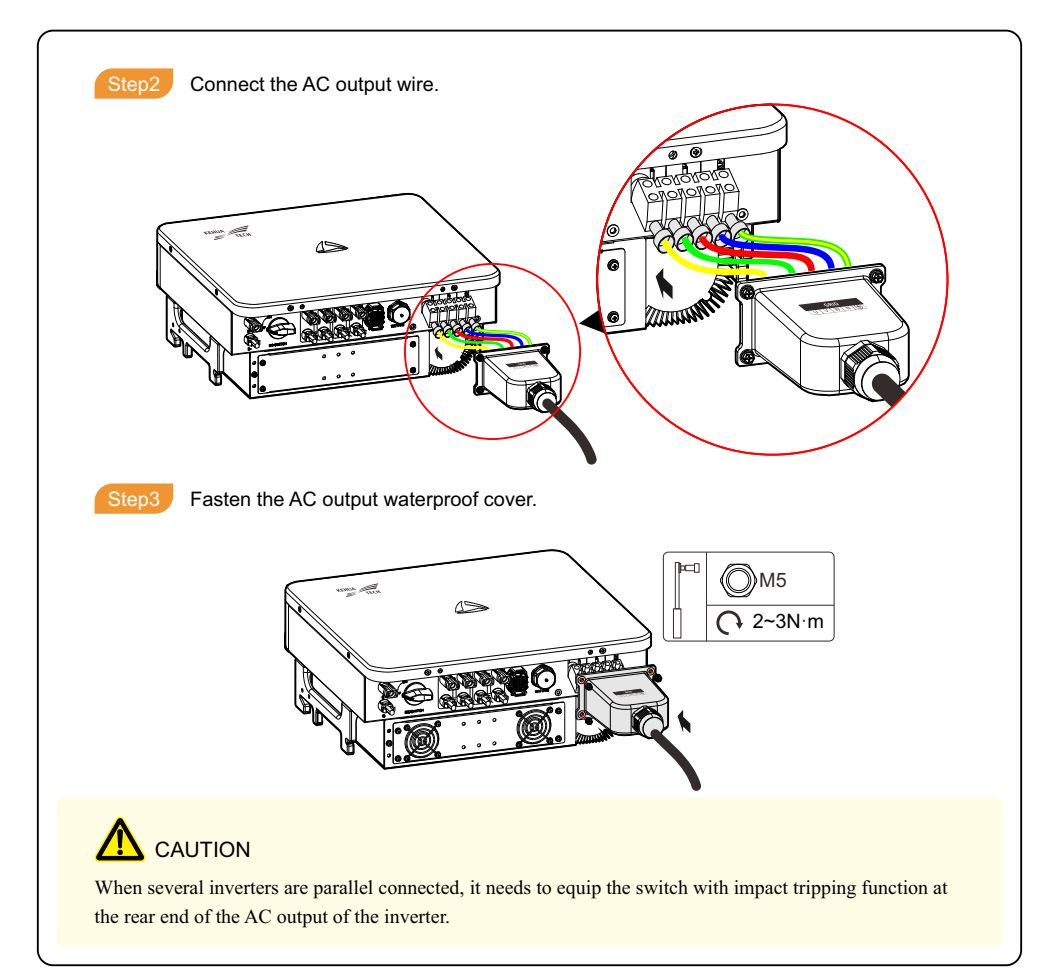

### 4.6 WIFI/4G (Optional) Communication Connection

# 

When installing the WIF/4G (optional) stick, pay attention to the limiting position, and don't wrongly insert it. When tightening, do not use excessive force (torque:  $1.5 \sim 2.0$ N·m), so as not to damage the interface.

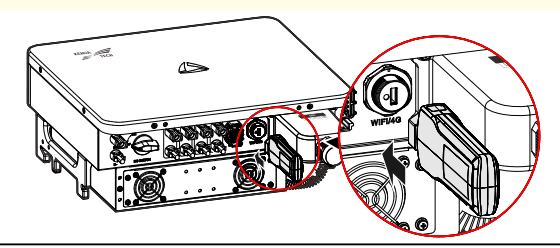

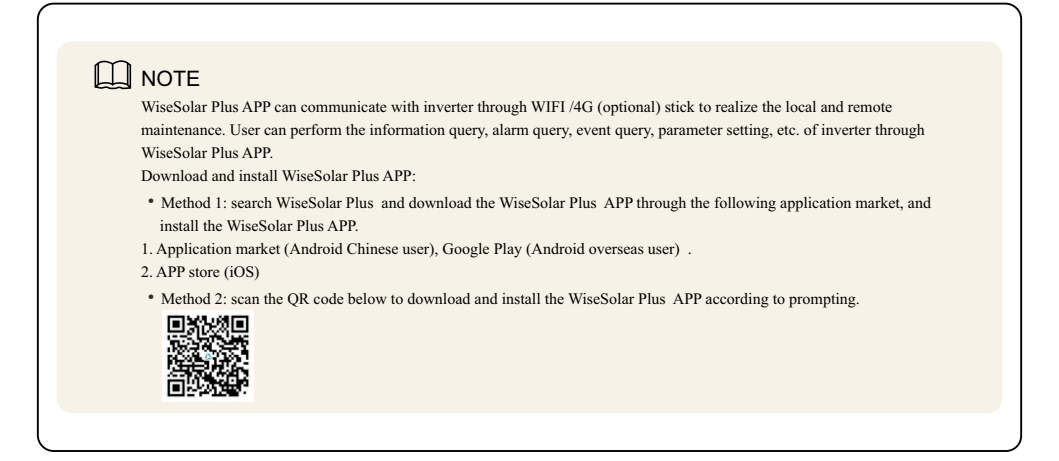

### 4.7 COM. Communication Connection

COM. communication interface can be set to DRM or RS485 communication interface, the pin definition of the COM. communication interface is as below.

| Bin1, CANH/batten) Bin5, BS485-A(zero expect for multi unit) Bin0, Beconved Bin12, DBM                                                                          |         |
|----------------------------------------------------------------------------------------------------|---------|
| Fill': CANH(ballery) Fills: R9405 R(zelo-exploit for multi unit) Fills: Reserved Fill's DRM                                                                     | 7       |
| Pin2: CANL(battery) Pin6: RS485-B(zero-export for multi unit) Pin10: Reserved Pin14: DRM<br>Pin3: RS485-A(meter) Pin7: RS485-A(battery) Pin11: DRM5 Pin15: RefG | 5<br>en |
| Pin4: RS485-B(meter) Pin8: RS485-B(battery) Pin12: DRM6 Pin16: DRM                                                                                              | 0       |

# 

When the COM. communication interface set to DRM communication interface, the pin13 and pin14 of the COM. communication interface cannot connect wires. The pin13 and pin14 of the external DRM adapter must be short connected.

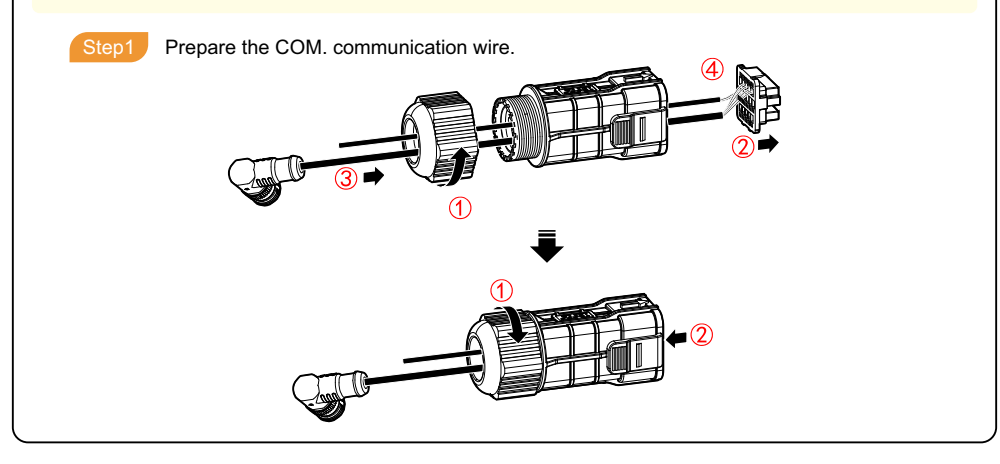

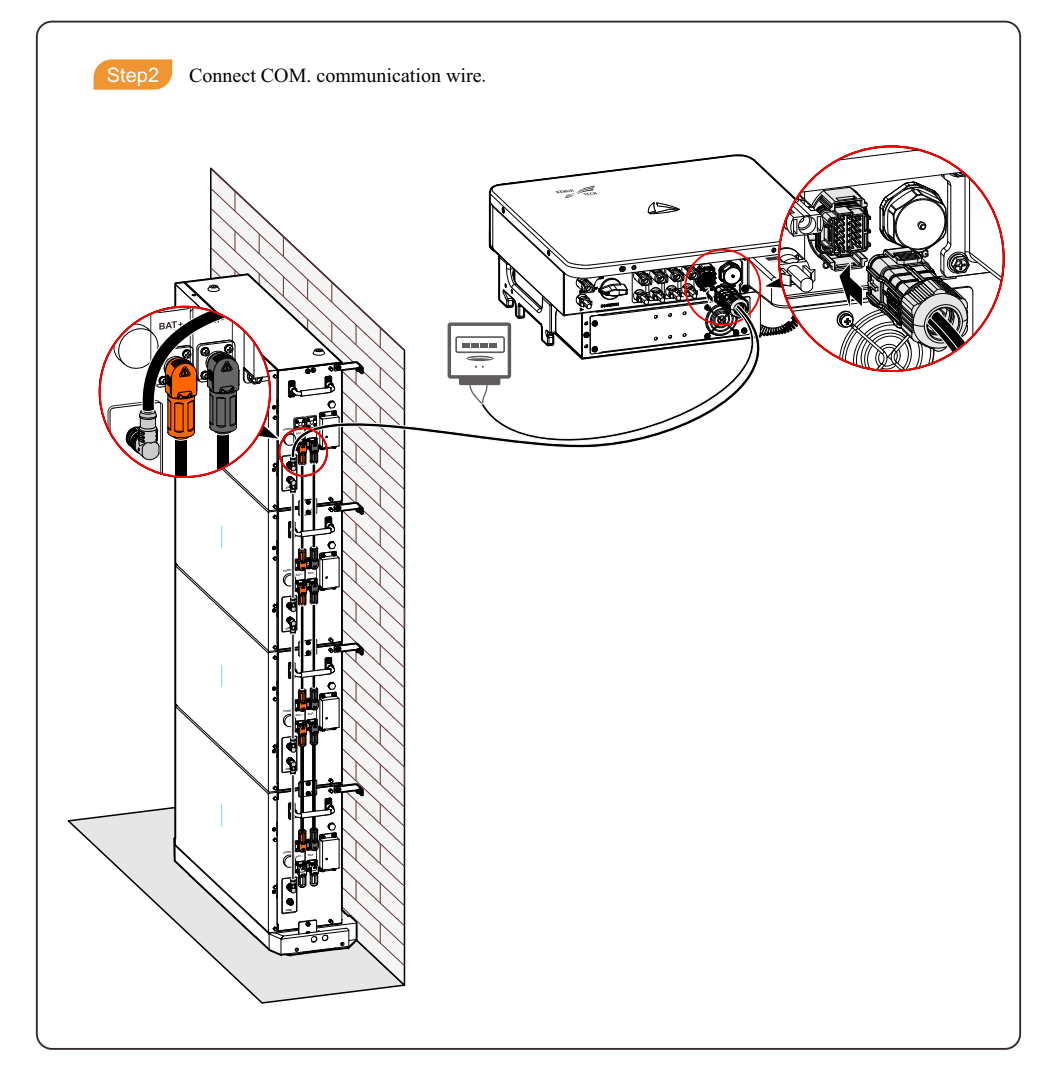

### 4.8 Energy Storage Connection (Optional)

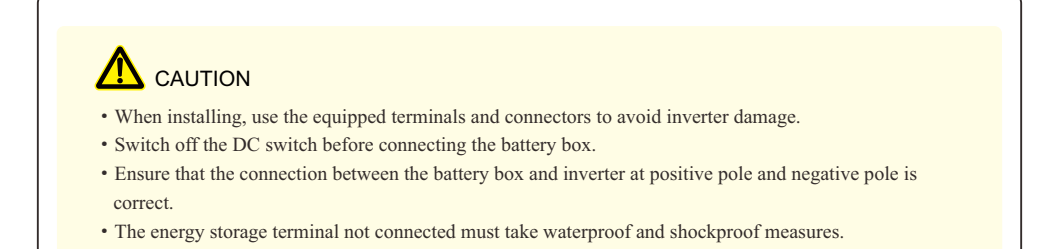

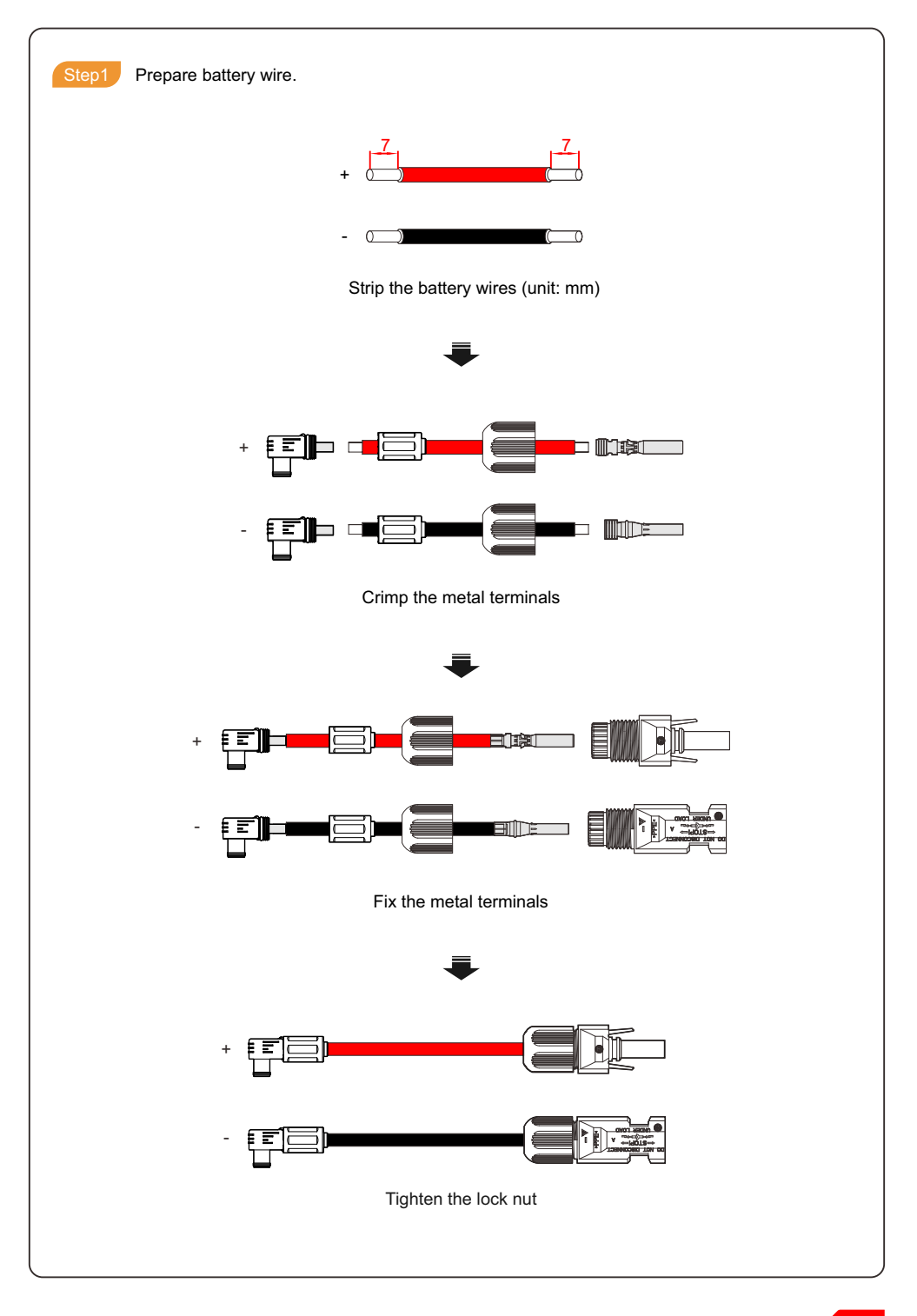

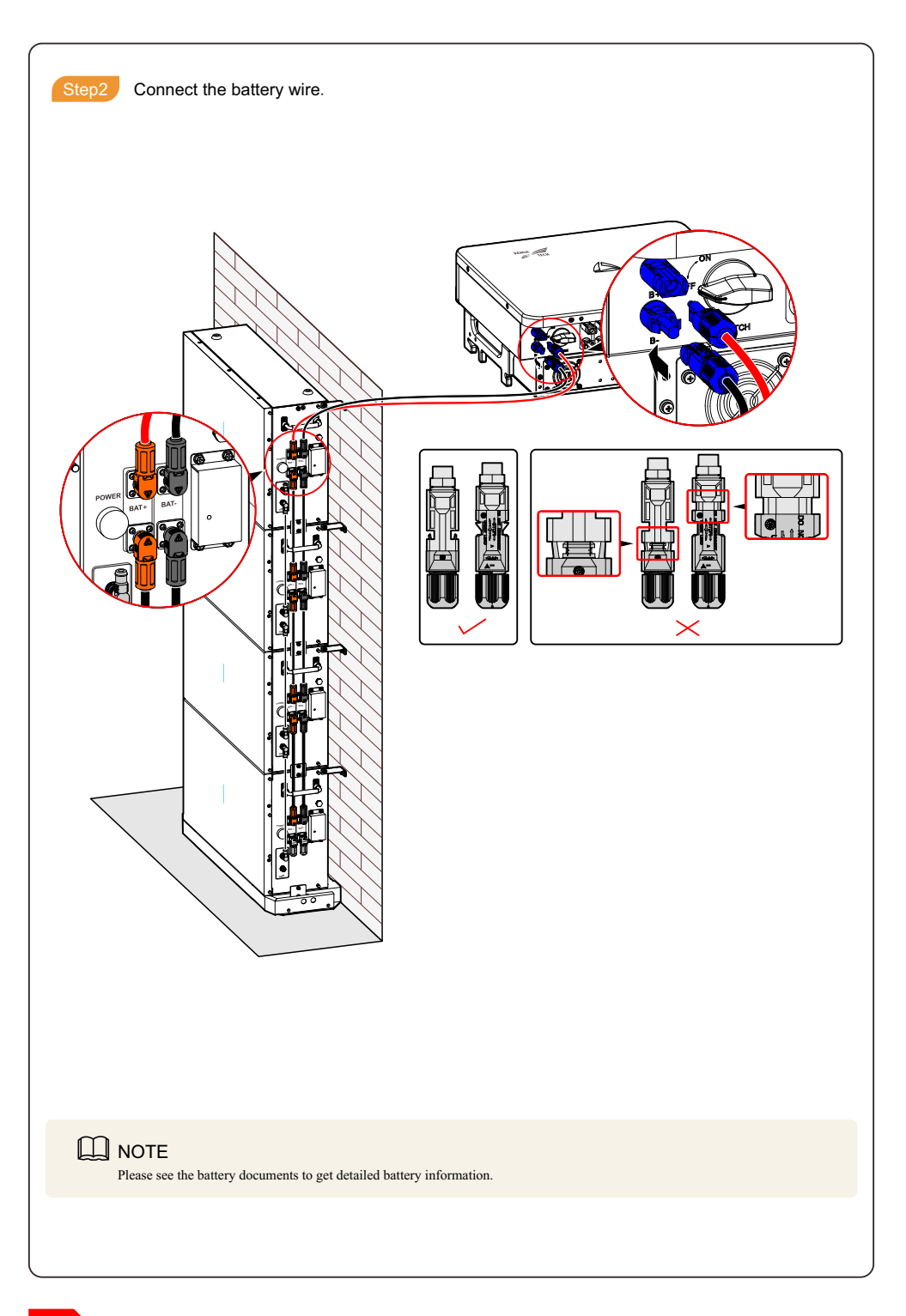

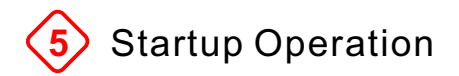

#### 5.1 Check Before Startup

Before starting inverter at the first time, please check the following items.

- · Ensure that the inverter is properly installed and fastened.
- · Ensure that the DC switch and external AC switches are all in the OFF position.
- · Ensure that the polarity of PV strings are correct.
- · Ensure that all wires are fastened and the insulation layer of wires are good.
- Ensure the gap between the nylon cable gland and wires and the unconnected connectors are sealed well.
- · Ensure that the grid voltage meets the AC voltage requirement of the inverter.
- · Ensure that the cross-sectional area of the input wire meets the max. load current of inverter.
- · Ensure the wiring holes of inverter are blocked by fireproofing mud.
- Ensure that the distance among AC terminals meets the requirements of safety standard.
- · Ensure that the input voltage of each PV string is same.

### 5.2 Start Inverter

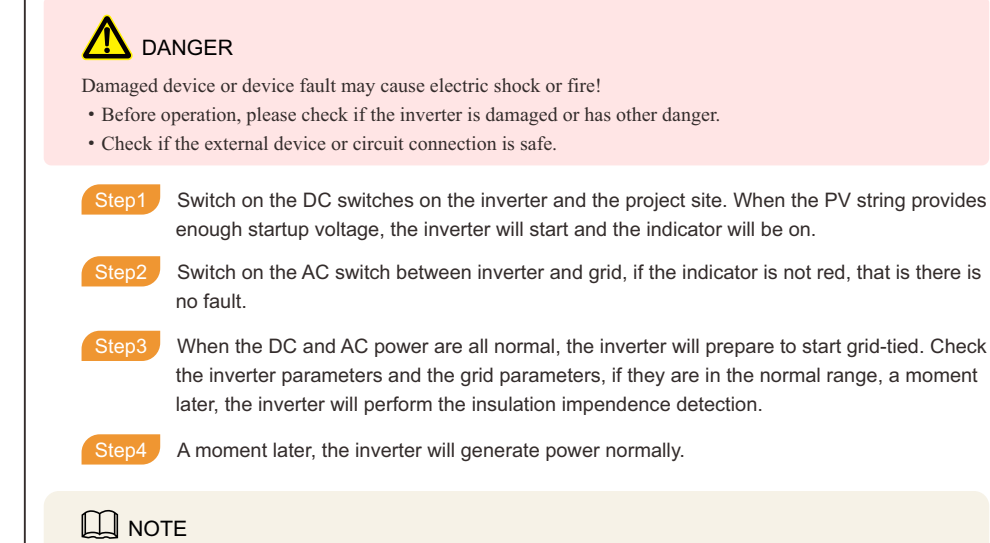

If it needs to use battery to start inverter (when starting inverter for the first time, it doesn't support using battery to start inverter), please do as follows.

- 1. When PV has no input or the input voltage is less than 180V, press the "POWER" button of each battery for 10s, and the indicator will be on.
- 2. When the DC and AC power are all normal, the inverter will prepare to start grid-tied. Check the inverter parameters and the grid parameters, if they are in the normal range, a moment later, the inverter will perform the insulation impendence detection.
- 3. A moment later, the inverter will generate power normally.

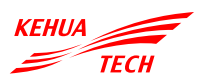

### XIAMEN KEHUA DIGITAL ENERGY TECH CO., LTD.

ADD: Room 208-38, Hengye Building, No. 100 Xiangxing Road, Torch High-tech Zone (Xiang'an) Industrial Zone, Xiamen, China (361000)
TEL: 0592-5160516 (8 lines)
FAX: 0592-5162166
Http://www.kehua.com

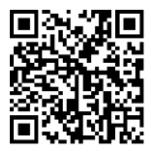

Technical Support

4402-04050 004